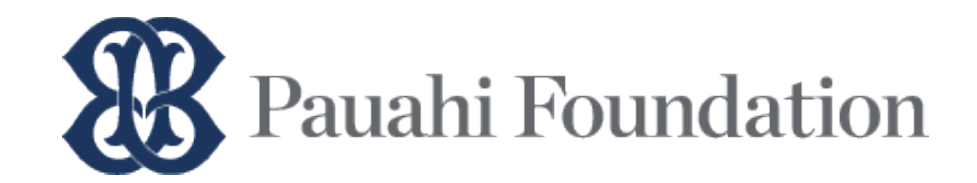

#### 1. Go to: www.ksbe.edu/college

- Look for 'Pauahi Foundation' (see Fig. 1)
- Click: 'Learn More'
- Click: 'Start Application' (link will be available on 12/4/2023)

#### 2. Register your profile

- Click: 'New User Register Here!'
- Access Agreement: Read & type the word "YES" & click: 'Continue'
- o Register:
  - KS High School senior (Class or 2024): you MUST use @imua.ksbe.edu All Others: Use an email address that you check regularly
  - Select a security question & enter the answer. This will be used in case you forget your password
- Check: A user profile verification email from <u>scholarships@pauahi.org</u> will be sent to your email address (check your Inbox, Spam or Junk folder)
- 3. Verify your profile
  - o Within the user profile verification email, click: 'Click Here'
  - Log in: Enter your username (email address, see above) & the password you created

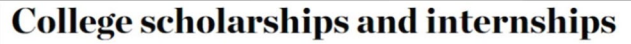

From our littlest keiki to those exploring higher education and career development, we're here to help nurture the dreams of all Native Hawaiian learners. Beyond high school, learning continues in different shapes and forms. Explore opportunities to continue your development.

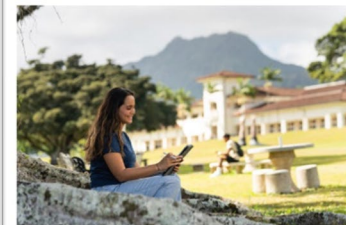

KS college scholarships

We are excited to announce that multiple

open to both undergraduate and graduate

students who are dedicated to making a

meaningful contribution to the lāhui.

scholarships are now available through a single

application process! These KS Scholarships are

APPLICATION WINDOW

**Application checklist** 

LEARN MORE

Oct. 1, 2023-Jan. 19, 2024

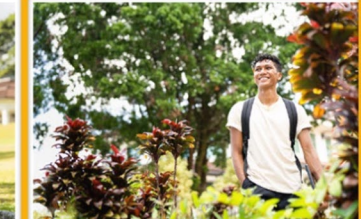

## Pauahi Foundation scholarships

APPLICATION WINDOW Dec. 4, 2023-Jan. 31, 2024

With the generous support of private donors, Pauahi Foundation is pleased to offer scholarship opportunities for haumāna pursuing college-level areas of study including trade and vocation. With just one free application, you can access over 150 scholarship opportunities!

LEARN MORE

Figure 1

Be sure to visit & bookmark our website for more information to help you prepare!

General program eligibility & Required Documents

#### Community Scholarships Listing

Frequently Asked Questions about personal statements, letter of recommendation, student aid report and more!

Never miss important updates from Pauahi Foundation! Add 'scholarships@pauahi.org' to your contact list.

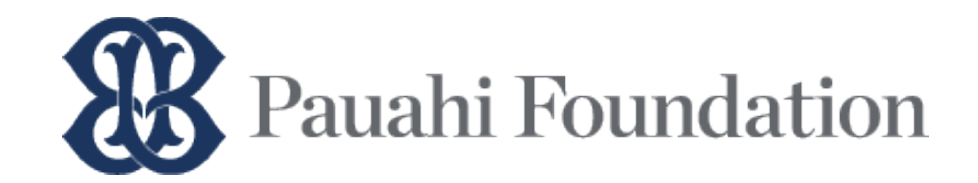

NOTE: There is a system time-out after 20 minutes of inactivity. Be sure to click at the bottom of each section.

Visit our website's FAQ section for more information

## Applicant Dashboard – Step 1: Online Application & Agreement

| Pauahi Foundation Scl                                                                                                    | holarships                                                                                                    | Ge LOG OUT                                                       |
|----------------------------------------------------------------------------------------------------|----------------------------------------------------------------------------------------------------|------------------------------------------------------------------|
| Applica                                                                                                    | nt Dashboard                                                                                                    |                                                                  |
| IMPORTANT – Before proce<br>website sets forth all stated<br>scholarship noted in our sch<br>scholarship. Pauahi Foundat<br>scholarship funds is final.                                               | eding, please read all Pauahi Foundation posted materials and instructions on <b>our website</b> . The posted instruct<br>processes you must follow and deadline dates that you must comply with in order to consider your application is<br><b>olarships listing</b> . Failure to follow the processes and comply with all deadlines will result in your not being consi<br>ion has the right to make decisions in its sole discretion, and its decisions with regards to the selection and awa                                                                                                    | ions on our<br>for any<br>idered for any<br>arding of            |
| eadline to submit your app<br>vill not be accepted.                                                                                                    | lication and all required and supplemental or additional documents is January 31, 2024 at 4:15pm (HST). Late                                                                                                    | submissions                                                      |
| PLEASE READ:<br>• We recommend usi<br>Do not use Safario tu use Safario tu<br>continue and 'SUBM<br>• Visit our website's -<br>Don't forget to down<br>• You will be able to u<br>may request letters | ng the latest versions of Google Chrome or Firefox on a desktop or laptop computer to access our online applica<br>a mobile device.<br>me-out after 20 minutes of inactivity, please click 'SAVE APPLICATION' at the bottom of each section until you a<br>IIT.<br>Add section for more information school transcript, letters of recommendation, FAFSA Submission Summary (FS<br>iload or review our scholarships listing)<br>pload documents (Step 3) <i>after</i> you click the 'Submit' button, which is found in the last section of the application<br>of recommendations (Step 2) at any time. | ation portal.<br>re ready to<br>SS) and more.<br>n (Step 1). You |
|                                                                                                    | STEP 1: APPLICATION & AGREEMENT                                                                                                    | →<br>Continue                                                    |
|                                                                                                    | STEP 2: LETTERS OF RECOMMENDATION                                                                                                    | →<br>VIEW                                                        |
|                                                                                                    | STEP 3: REQUIRED DOCUMENTS<br>(You will be able to upload required documents AFTER you complete submit Step 1.)                                                                                                    |                                                                  |
|                                                                                                    | Karnehameha Schools © All rights reserved. Statements of Privacy, Copyright, & Disclaimer<br>2023 Education Technology Services of Karnehameha                                                                                                    |                                                                  |

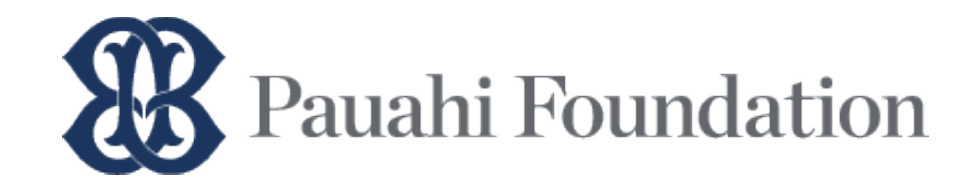

## **Personal Information**

| auahi Foundation Schola   | arships                              |                      |               |                          | RETURN T      | O DASHBOARI |
|---------------------------|--------------------------------------|----------------------|---------------|--------------------------|---------------|-------------|
|                           |                                      | 1 PERSONAL           | 2 ACADEMIC    | 3 COMMUNITY SCHOLARSHIPS | 4 STATEMENTS  | 5 AGREEMENT |
| Personal                  | Informatio                           | n                    |               |                          |               |             |
| 01001101                  |                                      |                      |               |                          |               |             |
| II information noted with | a red asterisk (*) are required      | I. You do not ne     | ed to use H   | lawaiian diacritical m   | arks ('okina, | kahakō).    |
| First Name*               | Middle Name                          | lact                 | lame*         | L Suffix                 |               |             |
|                           |                                      | Lust                 |               |                          |               |             |
|                           |                                      |                      |               |                          | •             |             |
| Birthdate*                | Gender*                              | Maide                | en Name       |                          |               |             |
| MM DD YYYY                |                                      | ~                    |               |                          |               |             |
|                           |                                      |                      |               |                          |               |             |
| How did you hear about P  | auahi Foundation's scholarship pro   | gram?•               |               |                          |               |             |
|                           |                                      |                      |               |                          |               |             |
|                           |                                      | •                    |               |                          |               |             |
|                           |                                      |                      |               |                          |               |             |
| Address Info              |                                      |                      |               |                          |               |             |
|                           |                                      |                      |               |                          |               |             |
| Residency is based on v   | where you or your parent/legal guard | ian filed the 2020 f | ederal income | tax return               |               |             |

#### Helpful tips:

- Complete our online application using the latest version of Google Chrome or Firefox. Do not use a mobile device.
- All fields marked with an asterisk (\*) is required.
- Be sure to include accurate information about yourself. Wrong information may disqualify you for selected scholarship funds!
- Ensure that you key in accurate information throughout this application.

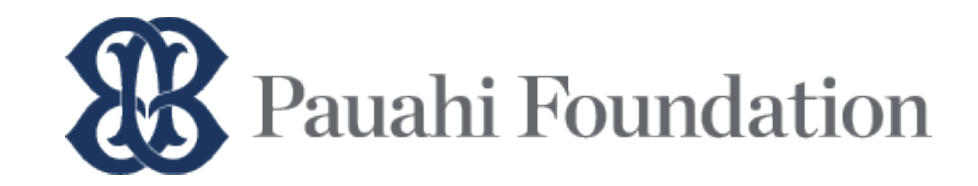

| ahi Foundation Scholarshi                       | ps                       |                            |                         |                             | SRETURN T        | O DASHBOARD |
|-------------------------------------------------|--------------------------|----------------------------|-------------------------|-----------------------------|------------------|-------------|
|                                                 |                          | 1 PER                      | SONAL 2 ACADEMIC        | 3 COMMUNITY SCHOLARSHIPS    | 4 STATEMENTS     | 5 AGREEMENT |
| cademic                                         | Inform                   | nation                     |                         |                             |                  |             |
| louderino                                       |                          | lation                     |                         |                             |                  |             |
| asterisk (*) indicates a requ                   | red field.               |                            |                         |                             |                  |             |
| igh School                                      |                          |                            |                         |                             |                  |             |
| chool Type*                                     | Sch                      | ool Name*                  |                         |                             |                  |             |
|                                                 | •                        |                            |                         |                             |                  | ~           |
| rad Year*                                       | Sch                      | ool City*                  |                         | Schoo                       | State*           |             |
| 2023                                            | ×                        |                            |                         |                             |                  | ~           |
|                                                 |                          |                            |                         |                             |                  |             |
| ollogo / University                             |                          |                            |                         |                             |                  |             |
| onege / University                              |                          |                            |                         |                             |                  |             |
| Post-High degree plan for the 2                 | 023-2024 School Ye       | ar                         |                         |                             |                  |             |
| tended School Level*                            | Fiel                     | d of Study*                |                         | Intended Enrollmer          | **               |             |
|                                                 | ~                        | u or study                 | ~                       |                             | n                | ~           |
| agree Level*                                    | Sno                      | oific Program/Maio         | Degreet                 |                             |                  |             |
| egree Lever                                     | - Spe                    | cine Program/majo          | Degree                  |                             |                  |             |
|                                                 |                          |                            |                         |                             |                  |             |
| Have you earned a previous coll                 | ege/university degre     | ee or certificate? No      | ×                       |                             |                  |             |
|                                                 |                          |                            |                         |                             |                  |             |
| Select the school you plan to at                | end for the 2023-20      | 24 School Year             |                         |                             |                  |             |
| Please review our general pro                   | gram eligibility and lis | st of accrediting ager     | ncies for more informat | tion.                       |                  |             |
| C Enter or select your desired in institutions. | stitution name, city &   | state below. Then c        | ick 'SAVE.' You must er | nter at least 1 but no more | e than 3 top-cho | ice         |
| Institution Name                                |                          |                            | City                    | State                       |                  |             |
| 0                                               |                          | ~                          | School City             | ) [                         | SAVE             |             |
|                                                 |                          |                            |                         |                             |                  |             |
|                                                 | DDDU                     | and a second second second |                         |                             |                  |             |

## **Academic Information**

#### Helpful tips:

- If you select "Other," make sure to provide additional information
- Key in the name of the high school from which you graduated (or will graduate) from. You may choose from our list of high schools or continue keying in the high school's name if it is not already included
- Begin keying in the name of your intended major or field of study. You may choose from our list of common majors, or you can continue keying in your specific (unique) major
  - If you are a double-major, please enter the name of one major only, you'll have an opportunity to select funds that match up to your second major in the next section
- Select the college/university you wish to attend for the 2024-2025 academic year
  - Enter at least 1 school name (example: your first-choice school), but no more than 3 top-choice schools
  - NOTE: You <u>do not</u> have to be accepted by the school at the time of your Pauahi Foundation application submission

Make sure the school you wish to attend is accredited by any of the seven agencies recognized by Pauahi Foundation. See: https://bit.ly/3pZN3Zw

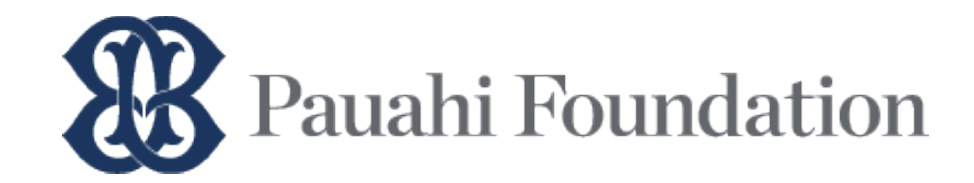

Attention: KS High School Class of 2024 - You will be asked to provide information of at least 1 parent or legal guardian.

## **Community Scholarships Selection**

## Save time: Download a copy of our Scholarships Listing from our website!

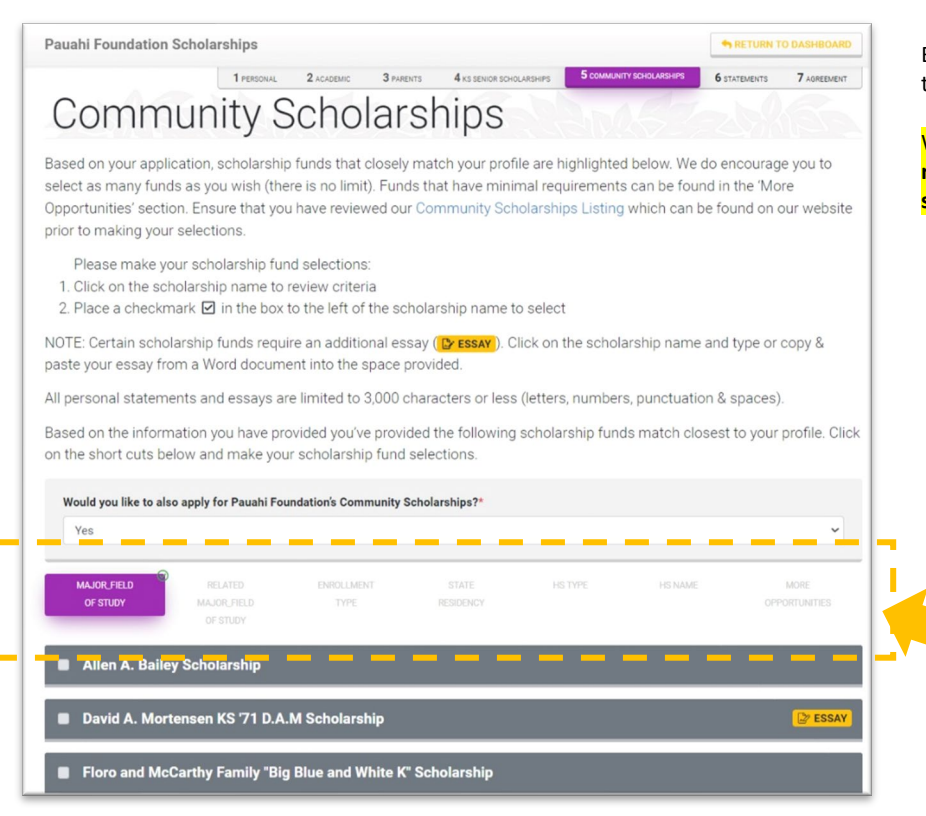

#### <u>Helpful tips:</u>

Based on your application, scholarship funds that closely match your profile is displayed (see tabs highlighted in purple). Funds listed under 'More Opportunities' have minimal criteria.

We encourage you to select from as many funds as you wish (there is no limit!). You must review each list (click on each tab) & make your selections before moving on to the next section of this application.

To make a selection:

 $\geq$ 

- ➢ Place a ✓ in the box to the left of the scholarship name to select
  - If required, click and copy/paste from a Word document
    - All essays have a 3,000-character limit (letters, numbers, spaces & punctuations)
    - Save time: Write your essay ahead of time, then copy & paste into the application
  - Avoid using:
    - Your name or nickname
    - Special characters like < > ^ #
    - 'okina and kahakō

Review each list (highlight & click the tab), then select the funds in which you'd like to be considered for. There is no limit to the number of funds you choose.

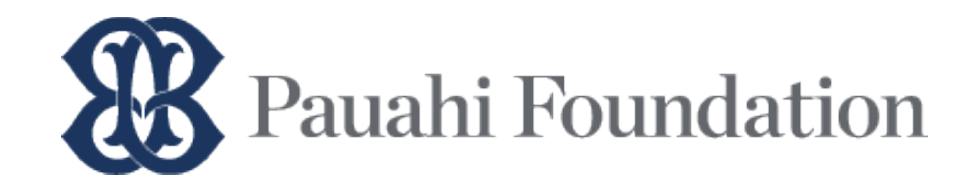

## **Personal Statements**

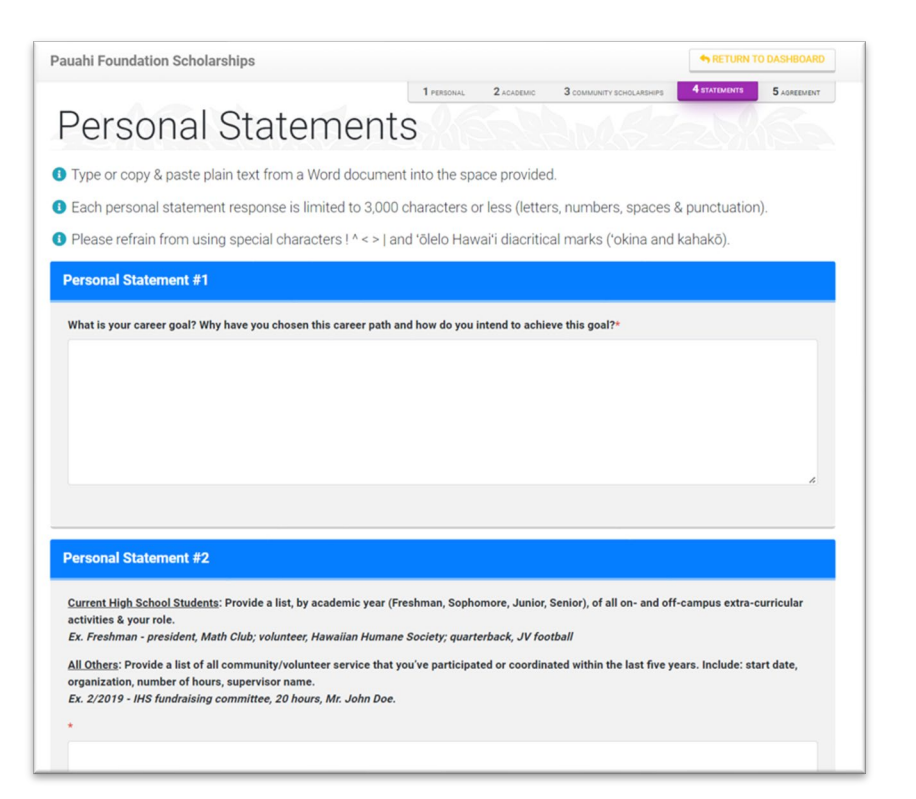

#### Helpful tips:

Personal Statement Prompt: What is your career goal? Why have you chosen this career path and how do you intend to achieve this goal?

Personal Statement (List): Provide a list of all on- and off-campus extracurricular activities, sports, community service.

Current high school senior example: (Format: Academic Year – role, name of activity;) \*\*separate each role/activity with a semi-colon\*\* Freshman – president, Math Club; volunteer, Hawaiian Humane Society

All others (non-high school student) example: (Format: Month Year – name of activity/org, total hours, supervisor name;) \*\*separate each organization/hours/supervisor with a semi-colon\*\*

Nov 2010 – IHS fundraising committee, 20 hours, Mr. John Doe;

- Response to all personal statement prompts have a 3,000character limit. This includes letter, numbers, spaces and punctuation
- Save time! Write your personal statement ahead of time, then copy & paste into the application
- Within your personal statement, avoid using: your name, nickname, special characters like < > ^ # and 'okina and kahakō

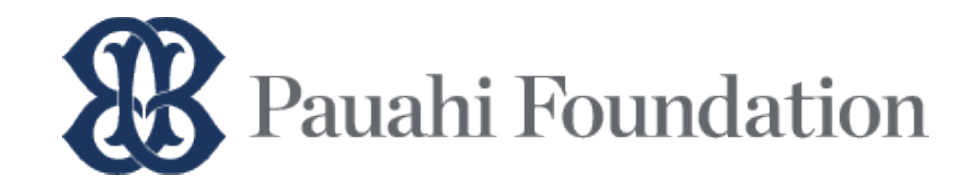

## **Electronic Agreement**

|                                                                                                    | tronic Agreement Certification                                                                                                    |
|----------------------------------------------------------------------------------------------------|----------------------------------------------------------------------------------------------------|
| ATTENTION! Before submitting<br>provided accurate information.<br>incomplete information may di                          | your application, please go back and review your responses to ensure that you have<br>3e sure to also check that your Personal Statements & Essays are complete. Inaccurate o<br>squalify you for select scholarship funds.                                                                                                    |
| CLICK HERE TO RETURN BACK                                                                                                | TO STEP 1 FOR REVIEW                                                                                                    |
| Type 'YES' in the box below to                                                                                           | acknowledge that you have reviewed your application.                                                                                                    |
|                                                                                                    |                                                                                                    |
|                                                                                                    |                                                                                                    |
|                                                                                                    |                                                                                                    |
| terre suill be an electronic since                                                                                       | cuted and adopted by the with the intent to sign this document - in other words, typing my                                                                                                    |
| name will be an electronic sign<br>Contract just as a handwritten<br>I HAVE READ AND UNDERSTA<br>BOUND BY ITS TERMS.     | ature indicating I acknowledge and agree to the terms of this Electronic Agreement or<br>signature would on a traditional paper Agreement or Contract.                                                                                                    |
| name will be an electronic sign.<br>Contract just as a handwritten s<br>I HAVE READ AND UNDERSTA<br>BOUND BY ITS TERMS.  | ature indicating I acknowledge and agree to the terms of this Electronic Agreement or<br>signature would on a traditional paper Agreement or Contract.                                                                                                    |
| name will be an electronic sign.<br>Contract just as a handwritten :<br>I HAVE READ AND UNDERSTA<br>BOUND BY ITS TERMS.  | ature indicating I acknowledge and agree to the terms of this Electronic Agreement or<br>signature would on a traditional paper Agreement or Contract.<br>ND THE TERMS OF THIS ELECTRONIC AGREEMENT OR CONTRACT, AND AGREE TO BE<br>with this Contract by affixing my electronic signature in the following text field:<br>elow as it was entered on this application form)                                                                                               |
| name will be an electronic sign.<br>Contract just as a handwritten<br>I HAVE READ AND UNDERSTAI<br>BOUND BY ITS TERMS.   | Auted and adopted by the with the intent to sign this document - in other words, typing my<br>ature indicating I acknowledge and agree to the terms of this Electronic Agreement or<br>signature would on a traditional paper Agreement or Contract.<br>ND THE TERMS OF THIS ELECTRONIC AGREEMENT OR CONTRACT, AND AGREE TO BE<br>with this Contract by affixing my electronic signature in the following text field:<br>elow as it was entered on this application form) |
| name will be an electronic sign.<br>Contract just as a handwritten a<br>I HAVE READ AND UNDERSTAI<br>BOUND BY ITS TERMS. | Auter and adopted by the with the intent to sign this document - in other words, typing my<br>ature indicating I acknowledge and agree to the terms of this Electronic Agreement or<br>signature would on a traditional paper Agreement or Contract.<br>ND THE TERMS OF THIS ELECTRONIC AGREEMENT OR CONTRACT, AND AGREE TO BE<br>with this Contract by affixing my electronic signature in the following text field:<br>elow as it was entered on this application form) |

#### Helpful Tips:

- Before you complete the agreement certification, go back through your application, and make sure all information you provide is accurate. Wrong information may disqualify you for some of your selected funds.
- Type your first and last name as it appears in the Personal Information section
- Click the green 'Submit' button before January 31, 2024 at 4:15pm (HST)
- You must click 'Submit' to upload required documents like school transcript or supplemental documents like the FSS
- An application confirmation will be displayed and emailed to you. Print or save for your records.
- Use your KAPF ID # that is assigned to you when contacting Pauahi Foundation (scholarships@pauahi.org)

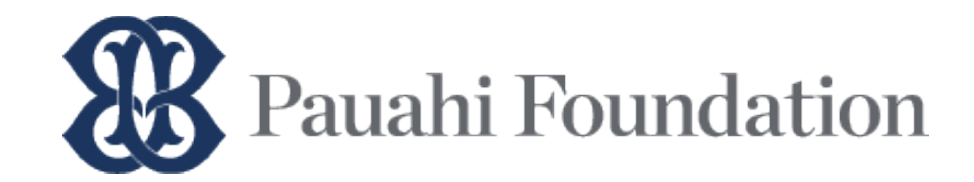

## Applicant Dashboard – Step 2: Letters of Recommendation

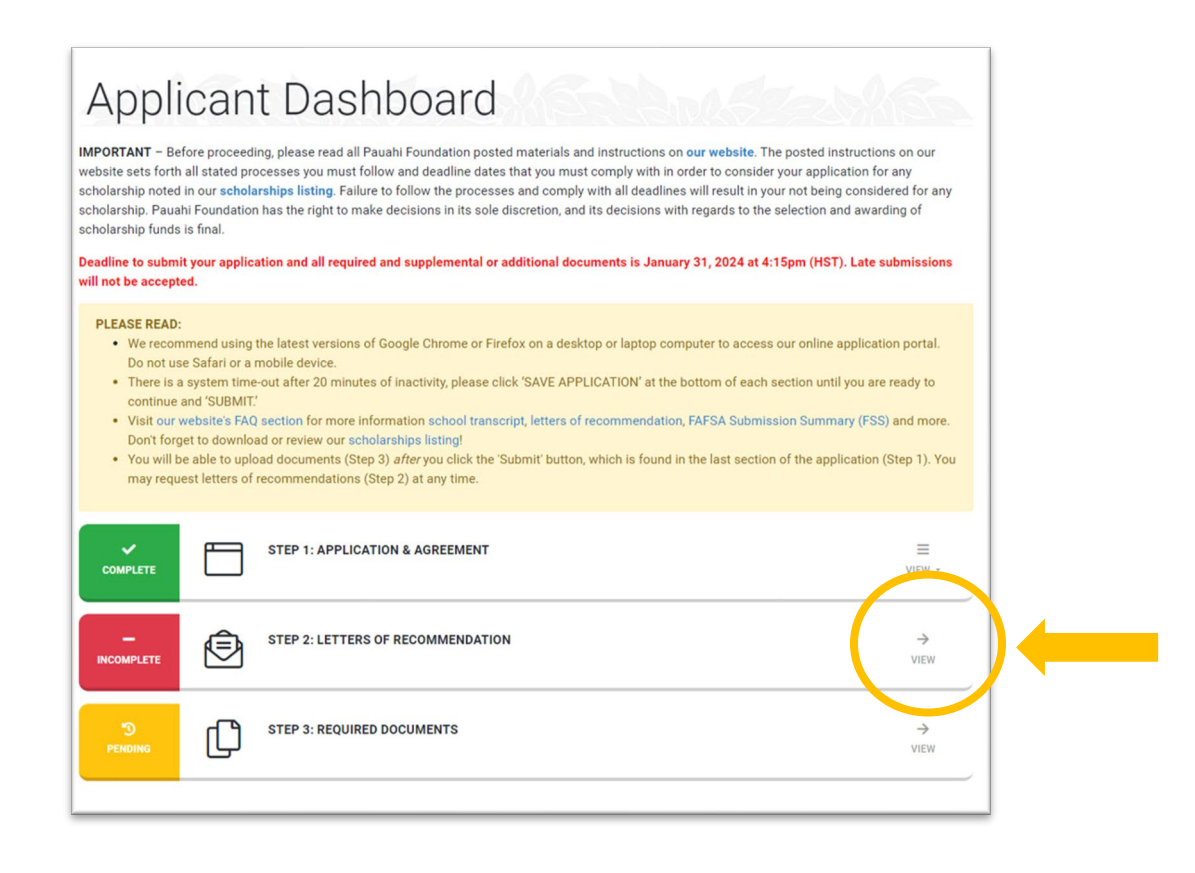

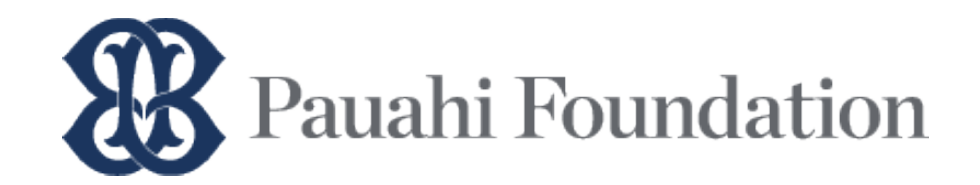

| Letters of                                                                                                    | Recomme                                                                                                    | ndation Management                                                                                                    |
|----------------------------------------------------------------------------------------------------|----------------------------------------------------------------------------------------------------|----------------------------------------------------------------------------------------------------|
| If required by your selected scholar<br>form below, then click the button m                                                                                              | ship fund (see: scholarship listing on<br>arked 'Request LOR.' All required info                                                                       | our website), please request your letter of recommendation (LOR) by completing the<br>rmation marked with a red asterisk (*). |
| Your LOR writer will receive an ema<br>LORs via email or hard copies via U                                                                                               | I (naming you as the requestor) whic<br>S Postal Service.                                                                                              | h will include instructions on how to submit their LOR online. We do not accept their                                         |
| Helpful Tips:<br>• You may request up to 5 LC<br>• You may cancel a request<br>• We recommend notifying y<br>your request in their inbox<br>• Allow enough time for your | DRs maximum, ensure that you enter<br>or re-send a request at any time<br>our LOR writer about your request: LC<br>LOR writer to complete your request | their name and email correctly<br>IR writer may need to check their email spam or junk folders if they do not receive         |
| Request LOR                                                                                                    |                                                                                                    |                                                                                                    |
| <ul> <li>A representative or Padani</li> </ul>                                                                                                    | Poundation may contact your LOR wr                                                                                                    | ter for venification purposes.                                                                                                |
| Writer's First Name*                                                                                                    | Writer's Last Name*                                                                                                    | Letter Type" 🔮                                                                                                    |
| Please ensure accuracy of                                                                                                    | the Writer's email below.                                                                                                    |                                                                                                    |
| Writer's Email Address*                                                                                                    |                                                                                                    |                                                                                                    |
| Re-type Writer's Email Address                                                                                                    |                                                                                                    |                                                                                                    |
|                                                                                                    | REQUEST                                                                                                    | CLEAR                                                                                                    |
|                                                                                                    |                                                                                                    |                                                                                                    |

#### Helpful tips:

- You may request LORs as you complete your online application you do not need to complete/submit Step 1: Online Application & Agreement first
- Make sure to have the writer's correct information
  - First & Last Name (correct spelling)
  - o Email address

Your selected scholarship funds may require specific or multiple LOR types. Refer to the Scholarships Listing or review your application:

- Educator: teacher/professor, advisor, counselor, coach
- Employer
- Community: A manager of the organization you volunteer at
- Let the writer know ahead of time to expect an email Pauahi Foundation

   they may need to check their spam/junk folders for our email. Deadline for them to submit their online LOR is January 31, 2024 at 4:15pm HST.
- Check the status of your LORs at the bottom of the LOR Management page

All LORs must be submitted by the writer via our online submission form by January 31, 2024 at 4:15pm. LOR via mail or email and late submissions will not be accepted.

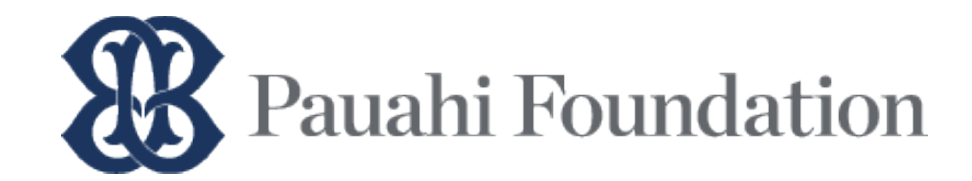

## **Applicant Dashboard – Step 3: Required Documents**

# Applicant Dashboard

IMPORTANT – Before proceeding, please read all Pauahi Foundation posted materials and instructions on our website. The posted instructions on our website sets forth all stated processes you must follow and deadline dates that you must comply with in order to consider your application for any scholarship noted in our scholarships listing. Failure to follow the processes and comply with all deadlines will result in your not being considered for any scholarship. Pauahi Foundation has the right to make decisions in its sole discretion, and its decisions with regards to the selection and awarding of scholarship funds is final.

Deadline to submit your application and all required and supplemental or additional documents is January 31, 2024 at 4:15pm (HST). Late submissions will not be accepted.

#### PLEASE READ:

- We recommend using the latest versions of Google Chrome or Firefox on a desktop or laptop computer to access our online application portal.
   Do not use Safari or a mobile device.
- There is a system time-out after 20 minutes of inactivity, please click 'SAVE APPLICATION' at the bottom of each section until you are ready to continue and 'SUBMIT'.
- Visit our website's FAQ section for more information school transcript, letters of recommendation, FAFSA Submission Summary (FSS) and more. Don't forget to download or review our scholarships listing!
- You will be able to upload documents (Step 3) after you click the 'Submit' button, which is found in the last section of the application (Step 1). You
  may request letters of recommendations (Step 2) at any time.

| COMPLETE     |   | STEP 1: APPLICATION & AGREEMENT   | UIEW ~    | 2 |
|--------------|---|-----------------------------------|-----------|---|
| COMPLETE     | Ô | STEP 2: LETTERS OF RECOMMENDATION | →<br>VIEW |   |
| D<br>PENDING | Ŋ | STEP 3: REQUIRED DOCUMENTS        | →<br>VIEW |   |
|              |   |                                   |           |   |

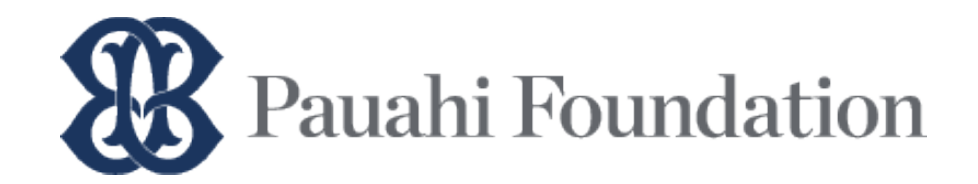

| Pauahi Foundation Scholarships                                                                                                    |                                                             |                        |                                                | RETURN TO DASHBOARD          |  |  |  |
|----------------------------------------------------------------------------------------------------|-------------------------------------------------------------|------------------------|------------------------------------------------|------------------------------|--|--|--|
| Documents                                                                                                    |                                                             |                        |                                                |                              |  |  |  |
| Upload required and supplemental docum<br>4:15pm (HST).                                                                                                    | nents such as y                                             | your school transcript | t or 2023-2024 SAR below before our program de | eadline: December 2, 2022 at |  |  |  |
| Need help? Email scholarships@pauahi.c                                                                                                    | rg or visit our v                                           | website's FAQ section  | for more info.                                 |                              |  |  |  |
| Allow approx. 3 business days for processing before returning to this online application portal to check the status of your submitted documents. If your<br>document has been marked 'Pending: 'Declined', or 'Additional' see comment or check your primary email for more information, then upload the file before<br>the program deadline.                                                                                                    |                                                             |                        |                                                |                              |  |  |  |
| Accepted file types: PDF, JPG/JPEG only                                                                                                    | Accepted file types: PDF, JPG/JPEG only. Max file size: 5MB |                        |                                                |                              |  |  |  |
| Status:                                                                                                    |                                                             |                        |                                                |                              |  |  |  |
| Pending – Submit this document to KAPF. Under "Document Upload; choose your file, then click 'Upload;' Submitted – Document to sunder review by KAPF. Check back later for status update. Declined – Document has been declined by KAPF. See comment and upload correct file. Additional – Additional document(s) required. Check your primary email for info and submit to KAPF. Received – Document has been reviewed & received by KAPF. Mahalol No further action needed. Upload Not Available – Visit our website for more info. Art portfolio must be received by KAPF before program deadline. Required Documents |                                                             |                        |                                                |                              |  |  |  |
|                                                                                                    |                                                             |                        |                                                |                              |  |  |  |
| Document Name                                                                                                    | Status                                                      | Comments               | Document Upload                                |                              |  |  |  |
| Transcript                                                                                                    | Pending                                                     |                        | Choose file                                    | Browse UPLOAD                |  |  |  |
| SAR                                                                                                    | Pending                                                     |                        | Choose file                                    | Browse UPLOAD                |  |  |  |
| UBS Art Portfolio                                                                                                    | Upload not<br>available<br>for this<br>document.            |                        |                                                |                              |  |  |  |

- This step will appear *after* you complete/submit Step 1: Online Application & Agreement
- Upload your school transcript and/or SAR before January 31, 2024 at 4:15 pm HST
  - PDF or JPG, 5MB max
- School transcript must show final grade & cumulative GPA info through Fall 2023
  - HS seniors: Freshman, Sophomore & Junior years
  - Current 1<sup>st</sup> year college: Final high school transcript Freshman, Sophomore, Junior & Senior years
  - o All others: GED or all completed college terms
- If a FAFSA Submission Summary (FSS) is required, you must submit ALL pages of your **2024-25 FSS** 
  - Make sure all sections on each page of the FSS is expanded/visible
- If an Art Portfolio is required, you can do any one of the following:
  - o Drop-off at a KSRC location in Hawaii
  - Mail to Pauahi Foundation (must be received by our office by 1/31/24)
  - Email URL of your online portfolio to scholarships@pauahi.org

Do not include your name on/within your online portfolio. You must replace your name with your KAPF ID Number.

Reference: <u>Sample 1</u>, <u>Sample 2</u>

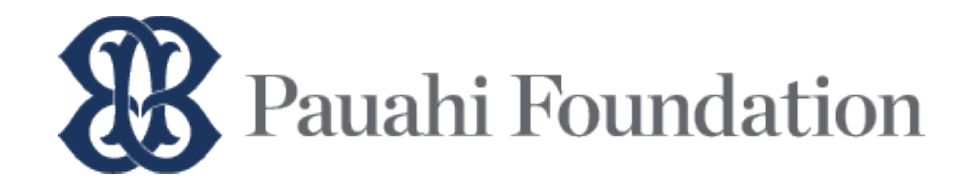

(End of Document)